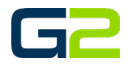

# ALERT AUDIO

#### G2 Communicator

### DOCUMENT PURPOSE

The purpose of this document is to instruct the G2 Communicator user how to create an alert with Audio only.

Note: These instructions apply to Standard, Admin, and District Admin users.

This document assumes the reader has the appropriate user credentials, (username and password), as well as the IP address or DNS name of the G2 Communicator system.

### CONTENTS

| Document Purpose                        | 1 |
|-----------------------------------------|---|
| Getting Started                         | 1 |
| Instructions                            | 1 |
| Add an Alert with Audio (No Barionet)   | 2 |
| Add an Alert with Audio (With Barionet) | 7 |

### GETTING STARTED

To be successful, you will need the following information:

- Name(s) of the event.
- Extension(s) of the event.
- Audio files uploaded to G2 Communicator.
- Zone(s) created.
- \* Barionet setup with the G2 Communicator system.

### INSTRUCTIONS

Read this set of instructions completely prior to starting. Follow the instructions below. The images shown throughout this document are examples. Images on your system may appear differently.

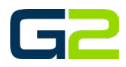

#### ADD AN ALERT WITH AUDIO (NO BARIONET)

In this example, the reader will be creating an audio alert. This alert will play the same audio file two times and then stop.

It is possible to play different audio files throughout the alert as well as have the audio file(s) repeat until the alert is stopped.

- 1. Log into **G2 Communicator**.
- 2. Click the **Alert icon** in the menu.

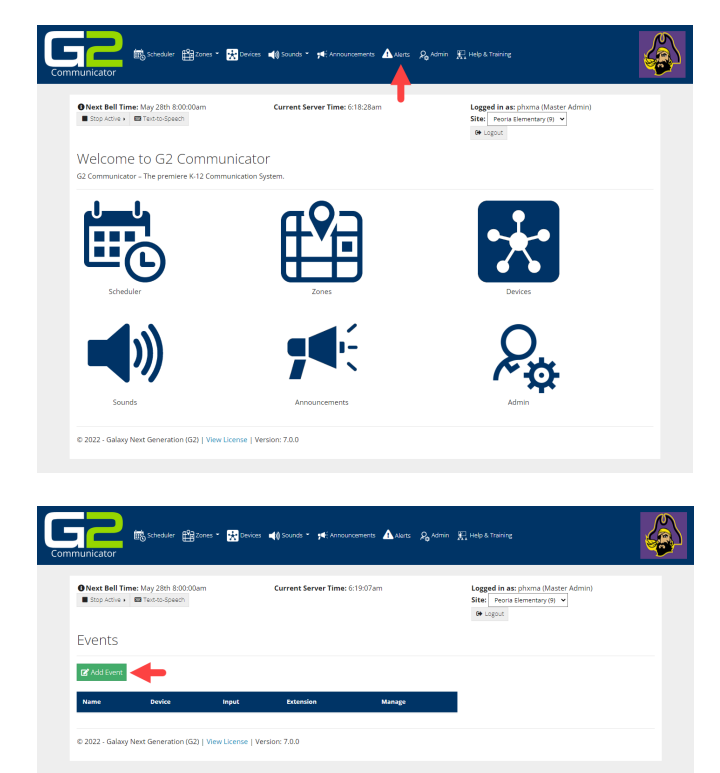

3. Click the **Add Events** button.

- 4. In the **Name** field, type a **name** for the **event**.
- 5. In the **Description** field, type the **description** of the **event**.
- 6. In the Extensions field, type the extension. *Note: Alert Extension must start with 9.*
- 7. Click the **Submit** button.

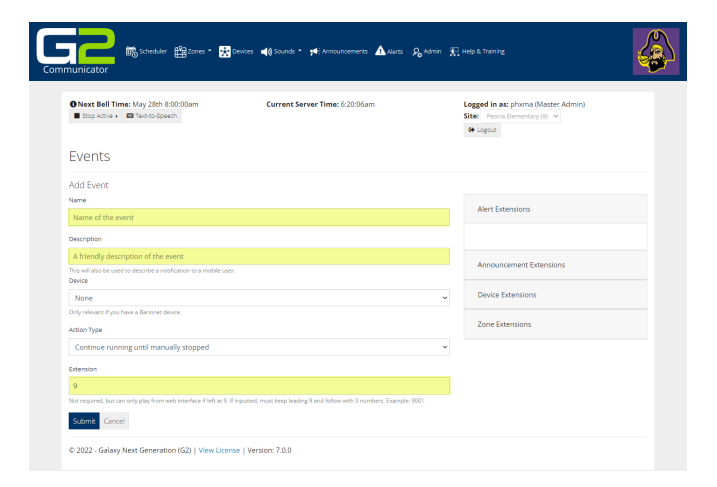

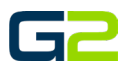

68

8. No visual alerts will be setup. Click No.

Note: If your system is not setup for visual alerts, this screen will not be presented.

9. Steps will be created. Click Yes.

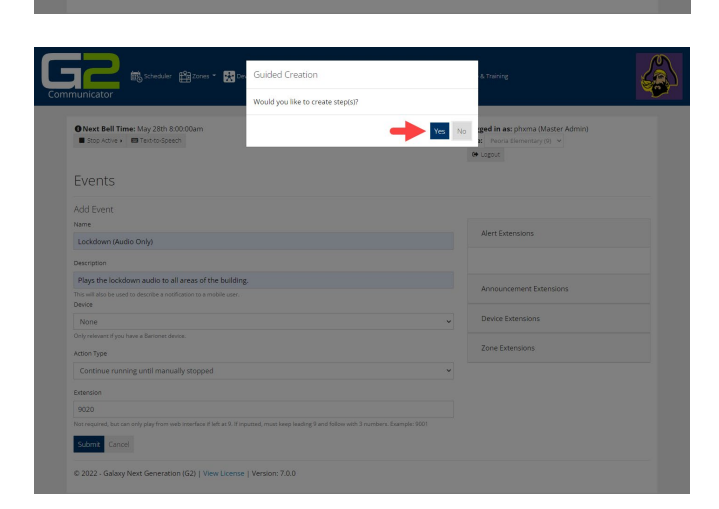

Yes No

52 📾 Scheduler 🛱 Zones \* 🖼 Do

Next Bell Time: May 28th
 Stop Active 
 Text.to.Sp

Submit Cancel

10. In the **Command Type** field, click the **down arrow**.

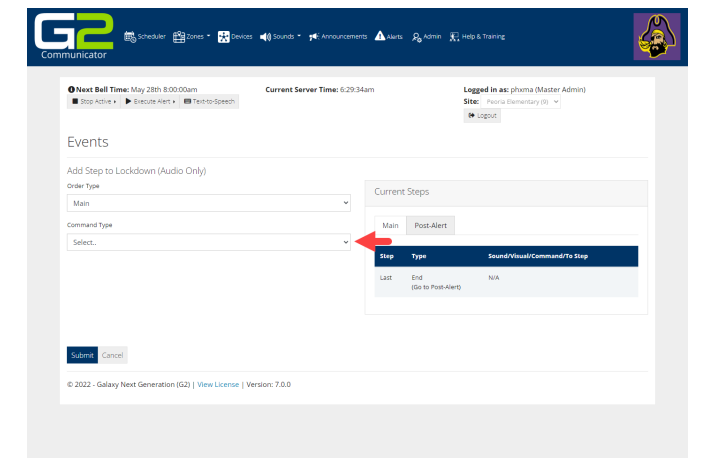

# 

(a

Alert Audio

11. In the **Command Type** drop down, **Select Play** Sound File.

Events

Main

📕 📾 Scheduler 🏥 Zones \* 👷 I

Next Bell Time: May 28th 8:00:00am
 Stop Active 
 Evecute Alert 
 Text-to-Speech

Add Step to Lockdown (Audio Only Order Type

📢 Sounds 👻 📢

(G2) | View License | Version: 7.0.0

- 12. In the **Zone** field, click the **down arrow** and select the Zone the Alert will be played in.
- 13. In the **Sound** field, click the **down arrow** and select the audio file to be played.
- 14. Click the **Submit** button.

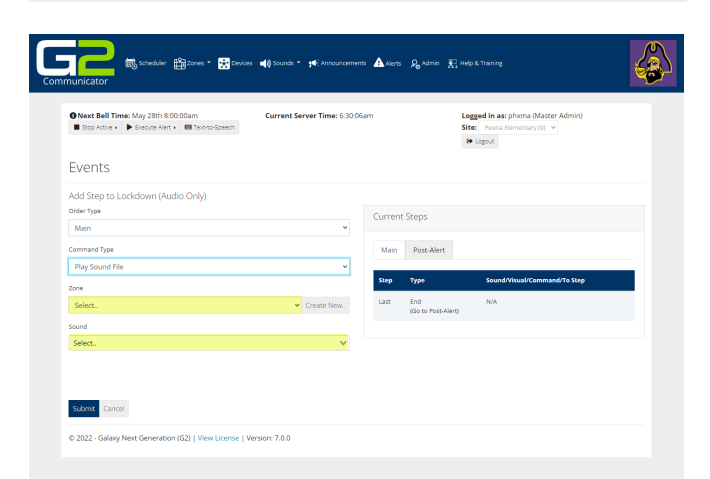

🚹 Alerts 🔗 Admin 🖳 Hel

urrent Steps

Main Post-Alert itep

Logged in a Site: Peorla & Logout

15. Another step will be created. Click Yes.

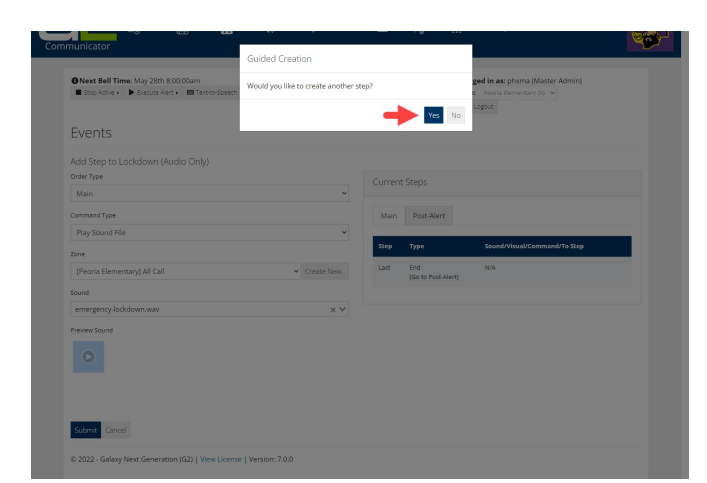

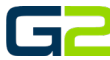

# G2

# 16. In **the Common Type** field, click the **down arrow** and select **pause**.

- In the Sleep Duration field, type the number of seconds until the next audio file will play.
   Click the Submit button.
- 19. When the screen to add another step appears, click **Yes**.

- 20. In the **Command Type** field, select **Play Sound** file.
- 21. In the **Zone** field, click the **down arrow** and select the **Zone the Alert will be played in**.
- 22. In the **Sound** field, click the **down arrow** and select the **audio file to be played**.
- 23. Click the **Submit** button.
- 24. When the screen to add another step appears, click **No**.

| Next Bell Time: May 28th 8:00:00am  Stop Active  Execute Alert  Text-to-Speech | Current Server Time: 6:57:1    | Sam    |                           | Logged in as: phyma (Master Admin)<br>Site: Peoria Elementary (9) v<br>(+ Logout |    |
|--------------------------------------------------------------------------------|--------------------------------|--------|---------------------------|----------------------------------------------------------------------------------|----|
| Events                                                                         |                                |        |                           |                                                                                  |    |
| dd Step to Lockdown (Audio Only)                                               |                                |        |                           |                                                                                  |    |
| rder Type<br>Main                                                              | ~                              | Curren | Steps                     |                                                                                  |    |
| ommand Type                                                                    |                                | Main   | Post-Alert                |                                                                                  |    |
| Play Sound File                                                                | ~                              |        |                           |                                                                                  |    |
| one                                                                            |                                | Step   | туре                      | Sound/Visual/Command/To Step                                                     |    |
| Select                                                                         | <ul> <li>Create New</li> </ul> | 1      | Play Sound File           | emergency-lockdown.wav<br>(All Call)                                             | *  |
| bund                                                                           |                                |        |                           |                                                                                  | *  |
| Select.                                                                        | ~                              | 2      | Pause (Hold)              | N/A                                                                              | •  |
|                                                                                |                                |        |                           |                                                                                  | Ψ. |
|                                                                                |                                | Last   | End<br>(Go to Post-Alert) | N/A                                                                              |    |
|                                                                                |                                |        |                           |                                                                                  |    |

se | Version: 7.0.0

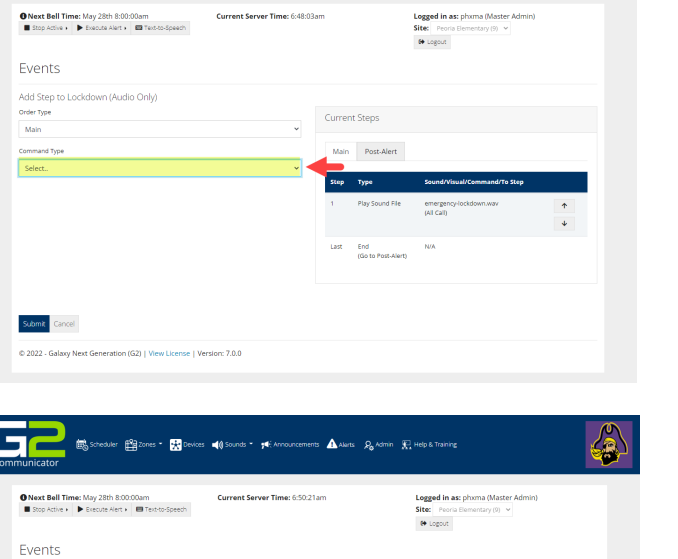

Main Post-Alert

A.

G

📾 Scheduler 🏥 Zones \* 😿

Add Step to Lockdown (Audio Only) Order Type Main

Command Type

Submit Cancel

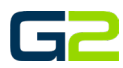

25. The screen will show a summary of the Alert. Review all the General section as well as the Steps.

| Stop Activ                                                     | Time: May 28th 8:00:00am<br>e + Execute Alert + 🖾 Territo                                                                                                    | Current Server Tin                                                                                                    | <b>me:</b> 6:59 | :20am                                                                                                    | Logged in as: phoma (Mas<br>Site: Peoria Elementary (9)<br>(+ Logout                                                                                                    | ter Admin)                                                                                                    |
|----------------------------------------------------------------|----------------------------------------------------------------------------------------------------|----------------------------------------------------------------------------------------------------|-----------------|----------------------------------------------------------------------------------------------------|----------------------------------------------------------------------------------------------------|----------------------------------------------------------------------------------------------------|
| umm                                                            | ary for: Lockdow                                                                                                    | n (Audio Only)                                                                                                    |                 |                                                                                                    |                                                                                                    |                                                                                                    |
| Back                                                           | Execute                                                                                                    |                                                                                                    |                 |                                                                                                    |                                                                                                    |                                                                                                    |
| General<br>Save R                                              | eset                                                                                                    |                                                                                                    |                 |                                                                                                    |                                                                                                    |                                                                                                    |
| Name                                                           |                                                                                                    | Description                                                                                                    |                 |                                                                                                    |                                                                                                    |                                                                                                    |
| Lockdov                                                        | in (Audio Only)                                                                                                    | Plays the lockdow                                                                                                    | in audio        | to all areas of the building.                                                                                                    |                                                                                                    |                                                                                                    |
| Device                                                         |                                                                                                    |                                                                                                    |                 |                                                                                                    |                                                                                                    |                                                                                                    |
| None                                                           | a deservation a Radiana destas                                                                                                    |                                                                                                    | ~               |                                                                                                    |                                                                                                    |                                                                                                    |
| Unly relevan                                                   | it if you have a barronet device.                                                                                                    |                                                                                                    |                 | Extension                                                                                                    |                                                                                                    |                                                                                                    |
| account type                                                   |                                                                                                    |                                                                                                    |                 | 0030                                                                                                    |                                                                                                    |                                                                                                    |
| Continu                                                        |                                                                                                    |                                                                                                    |                 | Not required, but can only play from v<br>with 3 numbers. Exemple: 9001                                                                                                    | veb interface if left at 9. If inputted                                                                                                    | must keep leading 9 and folio                                                                                                    |
| Current                                                        | Steps<br>Rep                                                                                                    |                                                                                                    |                 | Not required, but can only play from w<br>with 3 numbers, Exemple (901)                                                                                                    | eb interface if left at 9. If inputted                                                                                                    | must keep leading 9 and folio                                                                                                    |
| Continu<br>Current<br>(2* Add 5<br>Main<br>Step                | Steps<br>Rep<br>Post-Alert                                                                                                    | Sound/Visual/Command/70 Ste                                                                                                    | 79              | Not regired, but can only play from with 3 numbers. Example: (001                                                                                                    | Nonige                                                                                                    | must keep leading 9 and folio                                                                                                    |
| Current<br>Current<br>Main<br>Step                             | Steps<br>Steps<br>Post-Alert<br>Type<br>Pay Sound File                                                                                                    | Sound Wessil Command/19 Ste                                                                                                    | qe              | Nor regured, for can only glop from w<br>with 3 numbers. Example 5001<br>Duration                                                                                                    | Manage                                                                                                    | must keep leading 9 and folio                                                                                                    |
| Continu<br>Current<br>Main<br>Step                             | Steps<br>Rep<br>Post-Alert<br>Type<br>Pay Sound File                                                                                                    | Sound Visual/Command 7:5 Sia<br>emargency.locidoen.way<br>(All Call)                                                           | 9P              | hor regured, but can only grap from w<br>with 3 numbers. Example: 9001<br>Durration<br>12 secondity                                                                                                    | Manage                                                                                                    | mut keep keding 9 and folo                                                                                                    |
| Continu<br>Current<br>Main<br>Step<br>1                        | Steps<br>Rep<br>Post-Alert<br>Type<br>Pay Sound File<br>Pay Sound File                                                                                                    | Sound Winss V Command/11 Ste<br>emergency-todown way<br>(vil Call)<br>N/A                                                      | 99              | her regards, but can only pay form with 3 members. Exemple 5001                                                                                                    | Monage                                                                                                    | rvot keep keding 9 and folio                                                                                                    |
| Continu<br>Current<br>Main<br>Step<br>1                        | Steps<br>Rost-Nert<br>Prost-Nert<br>Pray Sound Pile<br>Plause (Hold)                                                                                                    | Sound Visual/Cammand / P. Sto<br>emrgency-lockbarn.wav<br>Wi Call<br>N/A                                                       | 9P              | Norreport, but an only give from one<br>with 3 monthese. Example (301                                                                                                    | Manage           0           0           0                                                                                                    | mut keep keding 9 and folio                                                                                                    |
| Continu<br>Current<br>Main<br>Step<br>1                        | Stops<br>Not<br>Post-Watt<br>Pass Matt<br>Pass find<br>Pass find<br>Pass f | Sound Visual/Command/To Sin<br>energency/biodown.wa/<br>(VIC an)<br>N/A<br>senergency/biodown.wa/                              | νp              | Norregard, but an only ging from own<br>on it is non-texture. Sample (201                                                                                                    | Manage           0         0           0         0                                                                                                    | ruct keep leading 9 and folio                                                                                                    |
| Continu<br>Current<br>Main<br>1<br>2<br>3                      | Steps<br>Rost-Akert<br>Paysond Re<br>Paysond Re<br>Paysond Re                                                                                                    | Sound Vinuski Command PTs See<br>emergency-todown ww<br>(vil Cal)<br>N/A<br>emergency-todown ww<br>(vil Cal)                   | τp              | Non-required, but as singly given we<br>with 3 monthsm. Sample 500<br>Councilland<br>12 accounts<br>5 seconds<br>12 accounts<br>12 accounts                                                                                                    | Monage           0           0           0           0           0           0           0           0           0           0           0                                                                                                    | ruat keep leading 9 and Robins                                                                                                    |
| Current<br>Current<br>Main<br>1<br>2<br>2<br>3                 | RoseAvert PauseAvert PauseAvert P                                                                                                    | Sound Weakst Command/17, Ste<br>pering parky locidium rate<br>(kil carl)<br>N/A<br>amergency-tockdown war<br>(kil carl)<br>N/A | *P              | Norregards but as singly given we will it meridents. Summeride States of the second states of the second states of | Manage<br>Control of the U.S. Propued<br>Control<br>Control<br>No.                                                                                                    |                                                                                                    |
| Current<br>Carrent<br>Main<br>1<br>2<br>2<br>5<br>5<br>Current | Steps<br>Steps<br>Rest-Mert<br>Parson Re<br>Parson Re<br>Parson Re<br>Parson Re<br>Rest-Mert<br>Sister Parson Alert<br>Sister Parson Alert<br>Sister Parson Alert<br>Vestable                                                                                                    | Sound Visual/Command/76 Sile<br>emergency/cickbern way<br>(VICA)<br>N/A<br>emergency/cickbarn way<br>(VICA)<br>N/A             | τp              | Non-respective Duration of the Second Second | Menage<br>Control of the state of the state of | 0.0 los 1 pass de la de<br>0.0 los 2 pass de la de<br>0.0 los 2 pass de la de la de<br>0.0 los 2 pass de la de la de la de la de la de la de<br>0.0 los 2 pass de la de la |

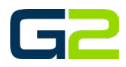

a (Master A tary (9) 👻

#### ADD AN ALERT WITH AUDIO (WITH BARIONET)

In this example, the reader will be creating an audio alert. This alert will play the same audio file two times and then stop.

It is possible to play different audio files throughout the alert as well as have the audio file(s) repeat until the alert is stopped.

Next Bell Time: May 28th 8:00
 Stop Active 
 Device: 
 Device: 
 Device: 
 Device: 
 Device: 
 Device: 
 Device: 
 Device: 
 Device: 
 Device: 
 Device: 
 Device: 
 Device: 
 Device: 
 Device: 
 Device: 
 Device: 
 Device: 
 Device: 
 Device: 
 Device: 
 Device: 
 Device: 
 Device: 
 Device: 
 Device: 
 Device: 
 Device: 
 Device: 
 Device: 
 Device: 
 Device: 
 Device: 
 Device: 
 Device: 
 Device: 
 Device: 
 Device: 
 Device: 
 Device: 
 Device: 
 Device: 
 Device: 
 Device: 
 Device: 
 Device: 
 Device: 
 Device: 
 Device: 
 Device: 
 Device: 
 Device: 
 Device: 
 Device: 
 Device: 
 Device: 
 Device: 
 Device: 
 Device: 
 Device: 
 Device: 
 Device: 
 Device: 
 Device: 
 Device: 
 Device: 
 Device: 
 Device: 
 Device: 
 Device: 
 Device: 
 Device: 
 Device: 
 Device: 
 Device: 
 Device: 
 Device: 
 Device: 
 Device: 
 Device: 
 Device: 
 Device: 
 Device: 
 Device: 
 Device: 
 Device: 
 Device: 
 Device: 
 Device: 
 Device: 
 Device: 
 Device: 
 Device: 
 Device: 
 Device: 
 Device: 
 Device: 
 Device: 
 Device: 
 Device: 
 Device: 
 Device: 
 Device: 
 Device: 
 Device: 
 Device: 
 Device: 
 Device: 
 Device: 
 Device: 
 Device: 
 Device: 
 Device: 
 Device: 
 Device: 
 Device: 
 Device: 
 Device: 
 Device: 
 Device: 
 Device: 
 Device: 
 Device: 
 Device: 
 Device: 
 Device: 
 Device: 
 Device: 
 Device: 
 Device: 
 Device: 
 Device: 
 Device: 
 Device: 
 Device: 
 Device: 
 Device: 
 Device: 
 Device: 
 Device: 
 Device: 
 Device: 
 Device: 
 Device: 
 Device: 
 Device: 
 Device: 
 Device: 
 Device: 
 Device: 
 Device: 
 Device: 
 Device: 
 D

Next Bell Time: May 28th 8:0
 Stop Active 
 E Text-to-Speed

Events

Welcome to G2 Communicator

🛱 Zones \* 😿 🕻

×

- 1. Log into **G2 Communicator**.
- 2. Click the **Alert icon** in the menu.

3. Click the **Add Events** button.

- 4. In the **Name** field, type a **name** for the **event**.
- 5. In the **Description** field, type the **description** of the **event**.
- 6. In the **Device** type field, click the **drop arrow** and select the **Name of the Barionet**.
- 7. In the Extensions field, type the extension. *Note: Alert Extension must start with 9.*
- 8. Click the **Submit** button.

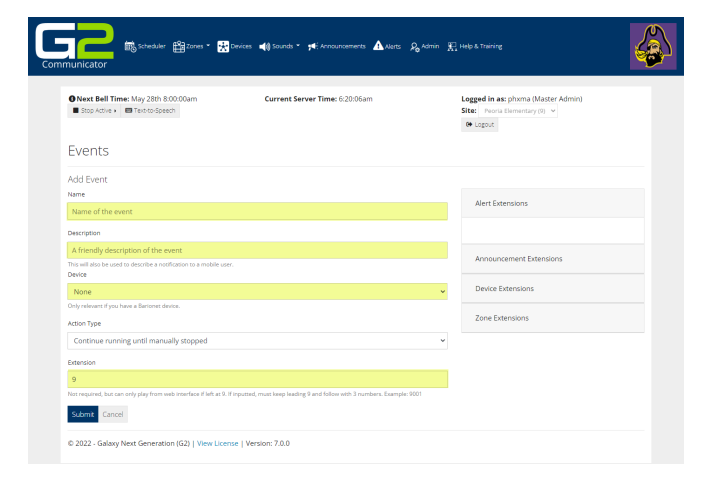

# G2

Yes No

68

4

#### Alert Audio

- 9. No visual alerts will be setup. Click No. Note: If your system is not setup for visual alerts, this screen will not be presented.
  - Auson Type

    Concrume Forward gotter framewally depped

    Concrume Forward gotter framewally depped

    Concrume for gotter framewall with a last a last framewall for which is a last framewall (framewall for which is a last framewall (framewall for which is a last framewall for which is a last framewall (framewall for which is a last framewall (framewall for which is a last framewall for which is a last framewall (framewall for which is a last framewall for which is a last framewall (framewall for which is a last framewall for which is a last framewall (framewall for which is a last framewall for which is a last framewall (framewall for which is a last framewall for which is a last framewall for which is a last framewall (framewall for which is a last framewall for which is a last framewall for which is a last framewall (framewall for which is a last framewall for which is a last framewall for which is a l

5. Scheduler 🛱 Zones \* 🔀 🛙

Next Bell Time: May
 Stop Active + 
 Text

ubmit Cancel

10. Steps will be created. Click Yes.

11. In the **Command Type** field, click the **down arrow.** 

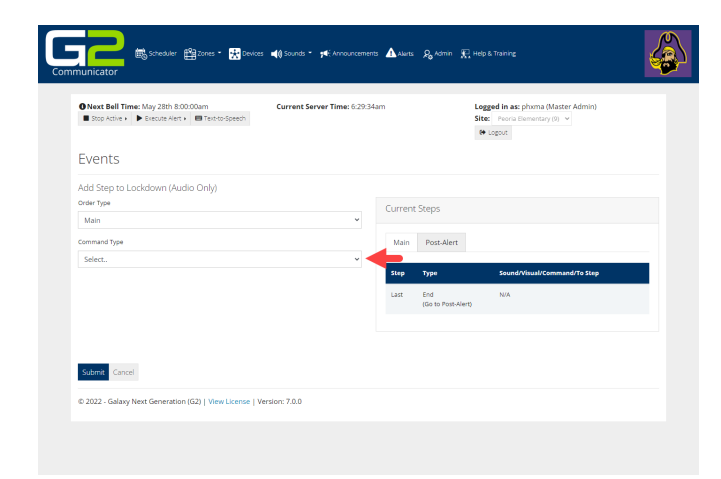

#### Alert Audio

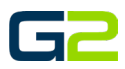

(R

🚹 Alarts 👂 Admin 🛒 Help & Train

Main Post-Alert

Step

Logged in a Site: Peorla & Logout

12. In the Command Type field, select Send Barix Command.

Events

Order Type Main

Send Ba

Relay 1

Submit Cancel

📑 🚓 Scheduler 🛍 Zones = 🙀 Devices 📢 Sounds = 📌 A

Next Bell Time: May 28th 8:00:00am
 Stop Active + Execute Alert + Erecto-Speech

Add Step to Lockdown (Audio Only)

- 13. In the **Build Command** field, select **Close**.
- 14. Verify Relay 1 is selected.
- 15. Barix Command will read "setio,1,1"
- 16. Click the **Submit** button.
- 17. Another step will be created. Click Yes.

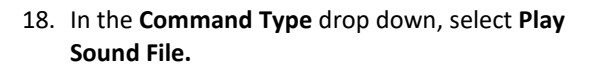

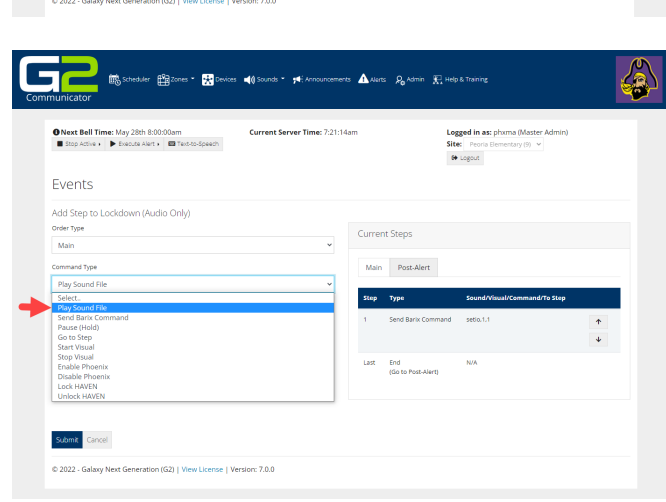

- 19. In the **Zone** field, click the **down arrow** and select the **Zone the Alert will be played in**.
- 20. In the **Sound** field, click the **down arrow** and **select the audio file to be played**.
- 21. Click the **Submit** button.

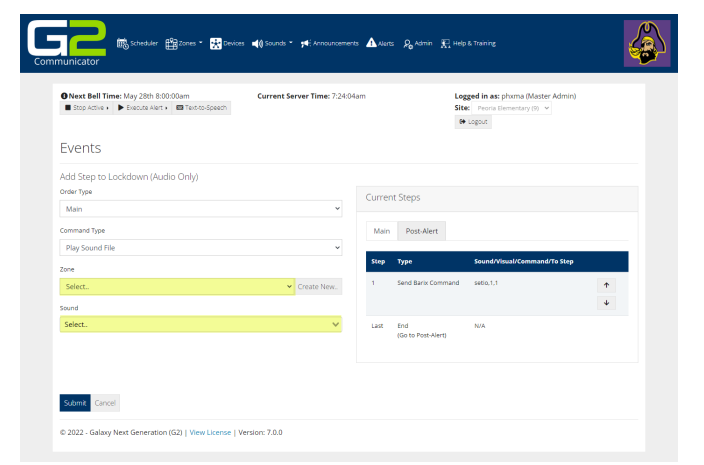

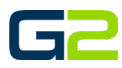

22. Another step will be created. Click Yes.

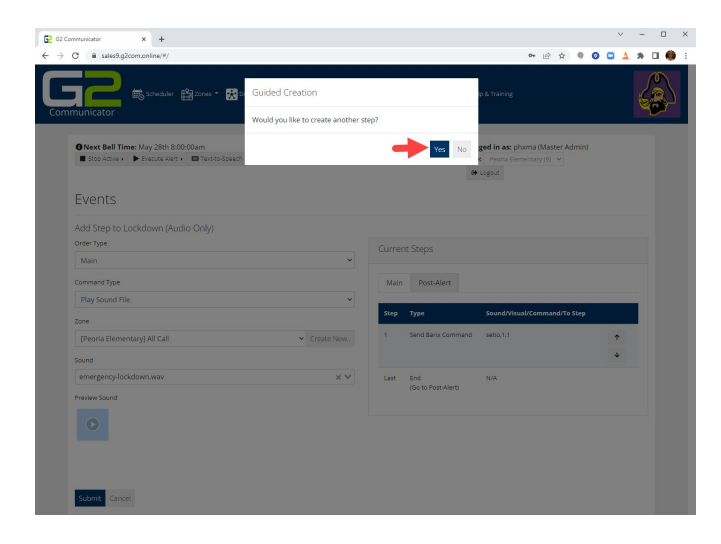

23. In the **Common Type** field, click the **down arrow** and select **pause**.

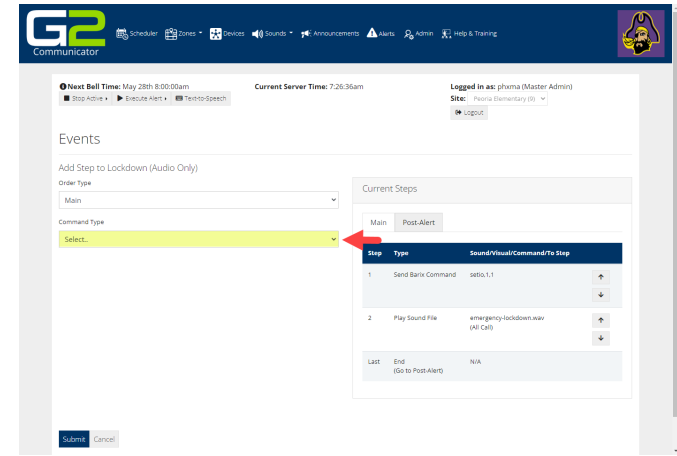

- 24. In the Sleep Duration field, type the number of seconds until the next audio file will play.
- 25. Click the **Submit** button.
- 26. When the screen to add another step appears, click **Yes**.

| Next Bell Time: May 28th 8:00:00am  Stop Active + Execute Alert + Enclose Alert + Enclose Ale | Current Server Time: 7:27:49am |        |                           | Logged in as: phoma (Master Admin)<br>Site: Peoria Elementary (9) v<br>& Logout |        |
|----------------------------------------------------------------------------------------------------|--------------------------------|--------|---------------------------|---------------------------------------------------------------------------------|--------|
| vents                                                                                                    |                                |        |                           |                                                                                 |        |
| dd Step to Lockdown (Audio Only)<br>der Type<br>Main                                                                                                    |                                | Curren | t Steps                   |                                                                                 |        |
| immand Type                                                                                                    |                                | Main   | Post-Alert                |                                                                                 |        |
| Pause (Hold)                                                                                                    | × I                            | Step   | Туре                      | Sound/Visual/Command/To Step                                                    |        |
| )                                                                                                    |                                | 1      | Send Barix Comman         | id setio.1.1                                                                    | ↑<br>↓ |
|                                                                                                    |                                | 2      | Play Sound File           | emergency-lockdown.wav<br>(All Call)                                            | ↑<br>↓ |
|                                                                                                    |                                | Last   | End<br>(Go to Post-Alert) | N/A                                                                             |        |

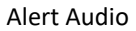

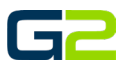

- 27. In the **Command Type** field, select **Play Sound** file.
- 28. In the **Zone** field, click the **down arrow** and select the **Zone the Alert will be played in**.
- 29. In the **Sound** field, click the **down arrow** and select the **audio file to be played**.
- 30. Click the **Submit** button.
- 31. When the screen to add another step appears, click **Yes**.

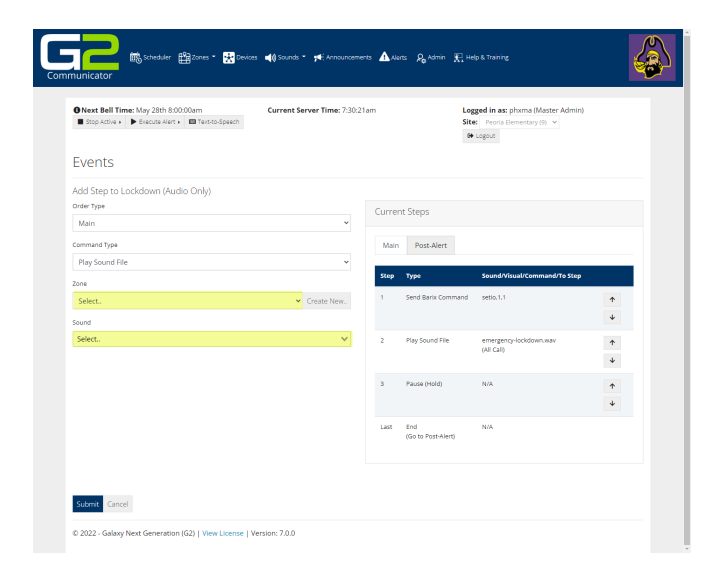

- 32. In the **Order Type** field, click the **down arrow**.
- 33. Select Post-Alert.
- 34. In the **Command Type** field, click the **down arrow**.
- 35. Select Send Barix Command.

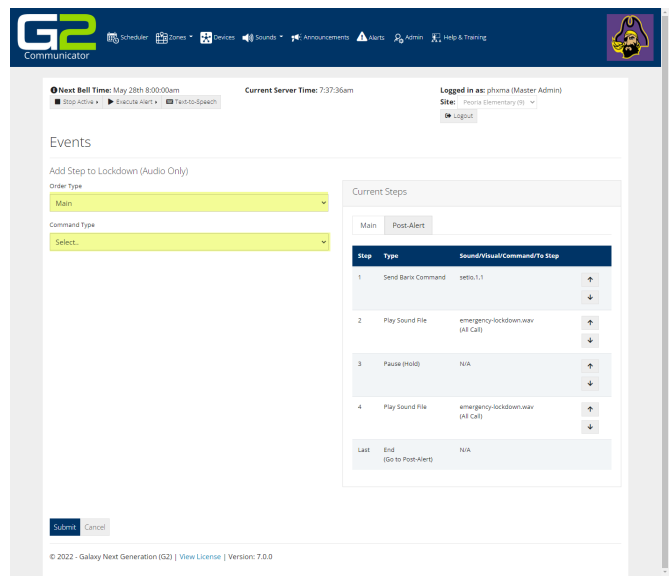

- 36. In the **Build Command** field, select **Close**.
- 37. Verify Relay 1 is selected.
- 38. Barix Command will read "setio,1,0"
- 39. Click the **Submit** button.
- 40. Another step will be created. Click No.

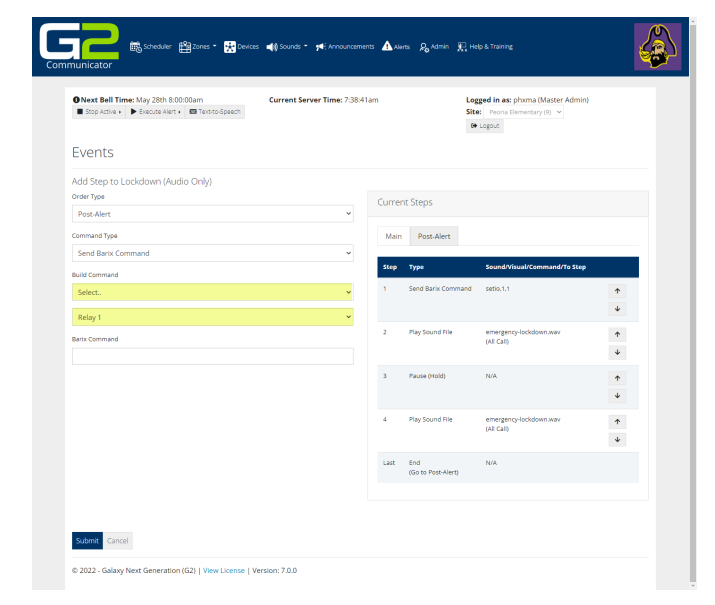

## G2

41. The screen will show a summary of the Alert. *Review all the General section as well as the Steps.* 

| - 2000 10010                                                                                                    | Evecute Alert      Endoto-Speed                                                                                                    | Current Server Time: 7                                                                                                    | 42:49am                                                                                                    | Logged<br>Site: P<br>(+ Logo                                                                                                    | in as: phoma (Master )<br>eoria Elementary (9) 👻<br>ut                           | Admin)                      |
|----------------------------------------------------------------------------------------------------|----------------------------------------------------------------------------------------------------|----------------------------------------------------------------------------------------------------|----------------------------------------------------------------------------------------------------|----------------------------------------------------------------------------------------------------|----------------------------------------------------------------------------------|-----------------------------|
| umma                                                                                                    | ary for: Lockdown (/                                                                                                    | Audio Only)                                                                                                    |                                                                                                    |                                                                                                    |                                                                                  |                             |
| Back                                                                                                    | Execute                                                                                                    |                                                                                                    |                                                                                                    |                                                                                                    |                                                                                  |                             |
| General<br>Save Re                                                                                                    | set                                                                                                    |                                                                                                    |                                                                                                    |                                                                                                    |                                                                                  |                             |
| Name                                                                                                    |                                                                                                    | Description                                                                                                    |                                                                                                    |                                                                                                    |                                                                                  |                             |
| Lockdowr                                                                                                    | n (Audio Only)                                                                                                    | Plays the lockdown aud                                                                                                    | to to all areas of the buil                                                                                                    | ding.                                                                                                    |                                                                                  |                             |
| Peoria Eli                                                                                                    | m Trigger                                                                                                    |                                                                                                    | v 1                                                                                                    |                                                                                                    |                                                                                  |                             |
| Only relevant                                                                                                    | if you have a Barionet device.                                                                                                    |                                                                                                    |                                                                                                    |                                                                                                    |                                                                                  |                             |
| Continue                                                                                                    | running until manually stopped                                                                                                    |                                                                                                    | 9020     Not required, but can only     with 3 numbers. Example                                                                                                    | y play from web interfac<br>9001                                                                                                    | e if left at 9. If inputted, mus                                                 | t keep leading 9 and follow |
| Current S                                                                                                    | Steps<br>ep                                                                                                    |                                                                                                    |                                                                                                    |                                                                                                    |                                                                                  |                             |
| Main                                                                                                    | Post-Alert                                                                                                    |                                                                                                    |                                                                                                    |                                                                                                    |                                                                                  |                             |
| Step                                                                                                    | Type                                                                                                    | Sound/Visual/Command/To Ste                                                                                                    |                                                                                                    | Duration                                                                                                    | Manage                                                                           |                             |
| 1                                                                                                    | Send Barix Command                                                                                                    | setio.1.1                                                                                                    |                                                                                                    | N/A                                                                                                    | 00-                                                                              | Ť                           |
|                                                                                                    |                                                                                                    |                                                                                                    |                                                                                                    |                                                                                                    |                                                                                  | ÷                           |
| 2                                                                                                    | Play Sound File                                                                                                    | emergency-lockdown.wav<br>(All Call)                                                                                                    |                                                                                                    | 12 second(s)                                                                                                    | <b>0</b> 0 -                                                                     | <b>†</b>                    |
|                                                                                                    |                                                                                                    |                                                                                                    |                                                                                                    |                                                                                                    |                                                                                  | ÷                           |
| 3                                                                                                    | Pause (Hold)                                                                                                    | N/A                                                                                                    |                                                                                                    | o second(s)                                                                                                    | 00 -                                                                             | +<br>+                      |
| 4                                                                                                    | Play Sound File                                                                                                    | emergency-lockdown.wav                                                                                                    |                                                                                                    | 12 second(s)                                                                                                    | ot -                                                                             | Ť                           |
|                                                                                                    |                                                                                                    | (All Call)                                                                                                    |                                                                                                    |                                                                                                    |                                                                                  | ¥                           |
| Last                                                                                                    | End<br>(Go to Post-Alert)                                                                                                    | N/A                                                                                                    |                                                                                                    | N/A                                                                                                    | N/A                                                                              |                             |
| Current \                                                                                                    | Asuals                                                                                                    | se   Version: 7.0.0                                                                                                    |                                                                                                    |                                                                                                    |                                                                                  |                             |
| Current V<br>Add Ve<br>2022 - Gala:                                                                                                    | Visuals                                                                                                    | se   Version: 7.0.0<br>Derices <b>4()</b> Sounds * <b>54</b> : Announ                                                                                                    | sements 🛕 Norts 🖧                                                                                                    | kdmin ∰jiHeb&Tr                                                                                                    | kining                                                                           | ŧ                           |
| Current \<br>Add Ve<br>2022 - Gala:<br>nicator<br>Next Bell T<br>Stop Active                                                                                                    | Appuals<br>un Next Generation (G2)   View Liter<br>Stokedur (1922) 2006 - (1922)<br>time: May 2805 2000am<br>• Figure Art 1 (1922) 2000                                                                                                    | ac   Version: 7.0.0<br>Derices () Sounds - () E. Arroun<br>Current Server Time: 7                                                                                                    | amanta 🤷 Aorta 🖧 A                                                                                                    | kdmin ∰ Hebs&Tr<br>Logged In<br>Site: Pe<br>@ Logge                                                                                                    | airing<br>n as: phuma (Master A<br>oris Benentary (9) v)<br>t                    | đminj                       |
| Current \<br>Current \<br>2022 - Galar<br>2022 - Galar<br>Inicator<br>Next Bell T<br>Bop Active<br>UMMMA                                                                                                    | Assalds<br>and the second second                                                                                                    | ae (Version 7.0.0<br>Correct Server Time: 7:<br>Correct Server Time: 7:                                                                                                    | umena 🛕 Alerta 🖧 d                                                                                                    | kdmin ∰ Help & Tr<br>Logged I<br>Site: Pr<br>€ Logou                                                                                                    | ainng<br>n as: phwna (Master A<br>oria Benertary (9) v<br>t                      | dmin)                       |
| Current \<br>Current \<br>2022 - Galaz<br>Inicator<br>Next Bell T<br>Isop Active<br>Umma<br>EBack                                                                                                    | Assalds<br>and the second state of the second state of the second st                                                                                                    | se (Verson 7.0.0<br>Correct Server Time 7.<br>Correct Server Time 7.                                                                                                    | amunta 🛕 Actio Rg /<br>4401am                                                                                                    | Kāmin                                                                                                    | along<br>n ale phyma (Master A<br>oria Dementary (f) v                           | dminj                       |
| Current V<br>2022 - Gala:<br>2022 - Gala:<br>Inicator<br>Next Bell T<br>2029 Active<br>UMMAR<br>EBack<br>General<br>Save Ref                                                                                                    | Assalds<br>and the second second                                                                                                    | ne (Version 7.8.8<br>Correct 4() souch * 14) Annue<br>Correct Server Time 7:                                                                                                    | umen 🛦 Aut  Ay                                                                                                    | ldnin ₹ Halp to<br>Logged I<br>Sites Fr<br>O Logged                                                                                                    | wing<br>■ as phome (Moster A<br>or a Beneratry(b) →<br>1                         | dmm)                        |
| Current V<br>& Add Ve<br>2022 - Gelat<br>2022 - Gelat<br>2022 - Ge                                                                                                    | Assuals<br>use<br>Ny Next Generation (G2)   View Licer<br>Standard (G2)   View Licer<br>(G2) Standard (G2)   View Licer<br>(G2)   View Licer<br>(G2)   View Licer<br>(G2)   Vie                                         | se (Ventor: 7.0.0<br>covers () Sancta = 14) Sancta<br>Current Server Time: 7:<br>Audio Only)<br>Decement<br>Page the laddoon and<br>Page the laddoon and                                                                                                    | annan 🛕 Ages 🧕 Ages                                                                                                    | hann ∰ inebi£ti<br>Logged<br>Sine [ri<br>@ signa                                                                                                    | wing<br><b>Tage</b> physical Molater A<br>oral Deventory (f), w)<br>1            | đenin)                      |
| Current \                                                                                                    | Assuals<br>w Next Generation (G2)   View Licer<br>Status Central Control (G2)   View Licer<br>Status Central (G2)   View Licer<br>Status Central (G2)                                                                                                    | se (Version 7.0.0<br>covers () tancé - gl) tancé<br>Current Server Time: 7:<br>Audio Only)<br>Bergrene<br>Pays the lacidosen and                                                                                                    | www.m Anter Syr<br>Hollow<br>to tail areas of the build                                                                                                    | Norman III Table 2. The<br>Longgood In<br>State (Table 2.<br>Groups                                                                                                    | aning<br>mare phones Mosterr A<br>ora Deventrary (b), vr)                        | torini)                     |
| Current V<br>Current V<br>Current Current V<br>Current Current Cu                                                                                                    | Assuals<br>use<br>any Next Generation (G2)   View Licer<br>(G2) Scheduler (G2) rows - (G2)<br>(G2) Scheduler (G2) rows - (G2)<br>(G2) Schedule                                                                                               | ne (Venton: 7.0.0<br>Correct () Sancta = 14) Annuar<br>Current Sarver Time: 7:<br>Audio Only)<br>Description<br>Page the locidoon and                                                                                                    | anun Arte Art<br>Adlam                                                                                                    | denni Τ <sup>C</sup> (10) μ τη<br>Logged I<br>Stee [ <sup>1</sup> τη<br>α togot                                                                                                    | wing<br><b>Tage</b> physical Molater A<br>oral Deventory (f), <b>v</b> )<br>1    | dmin)                       |
| Corrent V<br>2022 - Galai<br>Add vie<br>2022 - Galai<br>2022 - Galai<br>Add vie<br>2022 - Galai<br>2029 - Galai<br>2029 | Assals<br>and<br>y Next Generation (G2)   Wew Licer<br>Composition (G2)   Wew Licer<br>(G2) (C2)   Wew Licer<br>(G2) (C2)   Wew Licer<br>(G2) (C2)   Wew Licer<br>(G2) (C2)   Wew Licer<br>(G2) (C2)   Wew Licer<br>(G2) (C2)   Wew Licer<br>(G2) (C2)   Wew Licer<br>(G2) (C2)   Wew Licer<br>(G2) (C2)   Wew Licer<br>(G2) (C2)   Wew Licer<br>(G2)   Wew Licer<br>(G2)   We | er   Version 7.0.0 Correct Server Time: 7: Correct Server Time: 7: Correct Ser                                                                                     | Anorem Anorem P.                                                                                                    | Adron 😿 i kelo k. 7<br>Logged I<br>Site 7<br>0 Logged<br>Jagos<br>Jagos<br>J | nong<br>nar phoma (Matter A<br>co Eleverany (b) • •                              | dmm)                        |
| Current St<br>Control Control Co                                                                                                    | Assals<br>and<br>y Next Generation (G2)   Wew Licer<br>(G2) Schedder (G2)   Wew Licer<br>(G2) Schedder                                                                                           | se   Version 7.0.8 Cerees   Version 7.0.8 Cerees Server Time: 7 Cerees Server Time: 7 Cereest Server Time: 7 Cereest Server Time: 7 Ceree                                                                                     | Another A of the bulk<br>that have been been been been been been been be                                                                                                    | Adron 📡 i kelja k. Tr<br>Logged In<br>Stee   Pe<br>Billion<br>Logged<br>Billion                                                                                                    | ning<br>Take physical (Motter A<br>ora Eleveratory (M) - U                       | dmm)                        |
| Current V<br>Content V<br>Content V<br>Content V<br>Current S<br>Current S<br>Current S<br>Current S<br>Current S<br>Current S<br>Current S<br>Current S<br>Current S<br>Current S                                                                                                    | Assals<br>and<br>y Next Generation (G2)   View Licer<br>(G2) (Scheduer (G2)   View Licer<br>(G2) (Scheduer (G2)   Vi                                                                                                   | ter (Version 7.8.8<br>Cereers 4() source * 24) invester<br>Cereers Server Time: 7)<br>Audio Only)<br>Description<br>Page de locidion aud                                                                                                    | ter the second second s                                                                                                    | Adres I Ref to 2 To 2 To 2 To 2 To 2 To 2 To 2 To 2                                                                                                    | nerg                                                                             | đmm)                        |
| Current V<br>Carlent V<br>Carl Add Via<br>Carl Add Via<br>Carl Carlor<br>Carl Carlor<br>Carl Carl Carl<br>Carl Carl Carl Carl<br>Carl Carl Carl Carl<br>Carl Carl Carl Carl Carl<br>Carl Carl Carl Carl Carl Carl Carl<br>Carl Carl Carl Carl Carl Carl Carl Carl                                                                                                    | Assals<br>and<br>y Next Generation (G2)   Wew Licer<br>(G2) Scheduer (G2)   Wew Licer<br>(G2) Scheduer                                                                                           | Exercite Control of the second second secon                                                                                      | Action Participation of the build of the build of the bui                                                                                                    | Anna 🐑 Help L T                                                                                                    | neng<br>Taki phoma (Moster A<br>ora Eleverany (b) v<br>Italia el 3 Propuest, mai | dmm)                        |
| Current V<br>Carlent V<br>Carl Add Vie<br>Carl Carlor<br>Carl Carlor<br>Carl Carlor<br>Carl Carlor<br>Carl Carlor<br>Carl Carlor<br>Carl Carlor<br>Carl Carlor<br>Carl Carlor<br>Carl Carlor<br>Carl Carlor<br>Carl Carlor<br>Carl Carl Carlor<br>Carl Carl Carlor<br>Carl Carl Carl Carlor<br>Carl Carl Carl Carl Carl<br>Carl Carl Carl Carl Carl Carl Carl<br>Carl Carl Carl Carl Carl Carl Carl Carl                                                                                                    | Acuals<br>and<br>y Next Generation (62)   View Licer<br>Control of the Source of the Source                                                                                                    | ser ( Version 7.8.8<br>Correct Server Time 7:<br>Correct Server Time 7:<br>Audio Only)<br>Desegue<br>Page Beloidation and<br>Server Server Time 7:<br>Server Server Time 7:<br>Server Server Server Time 7:<br>Server Server | te ta al areas of the build<br>be ta al areas of the build<br>be ta al areas of the build<br>be ta al areas of the build<br>be ta all areas of the build<br>be ta all                                                                                                    | Anna R Ibela ta<br>Logged In<br>Site Transition<br>Play from web interface<br>play from web interface<br>Develop                                                                                                    | nerg<br>nas phono (Moster A<br>co Cenerory (n v)                                 | dmin)                       |
| Current 1<br>Car Add vir<br>Car Add vir<br>Car Add vir<br>Carter Car Car Car Car<br>Carrent S<br>Continue<br>Continue<br>C                                                                      | Acuals<br>and<br>Acuals<br>and<br>and<br>and<br>and<br>and<br>and<br>and<br>and                                                                                                    | ar ( Version 7.8.8  ar ( Version 7.8.8  current Server Time 7)  current Server Time 7  current Server Time 7  cur                                                                                      | a ta larea of the bulk<br>Add Jam<br>Add Jam Add Jam<br>Add Jam<br>Add Jam | Anna R 1446 A 7                                                                                                    | nerg                                                                             | dmin)                       |

42. Click the **Post-Alert** tab and review.